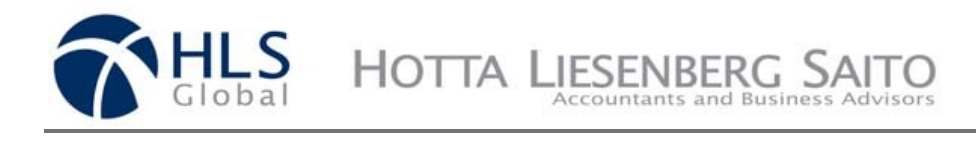

## HOTTA LIESENBERG SAITO LLP Online Payment Instructions

Hover your mouse over the "For Existing Clients" tab and click "Make a Payment".

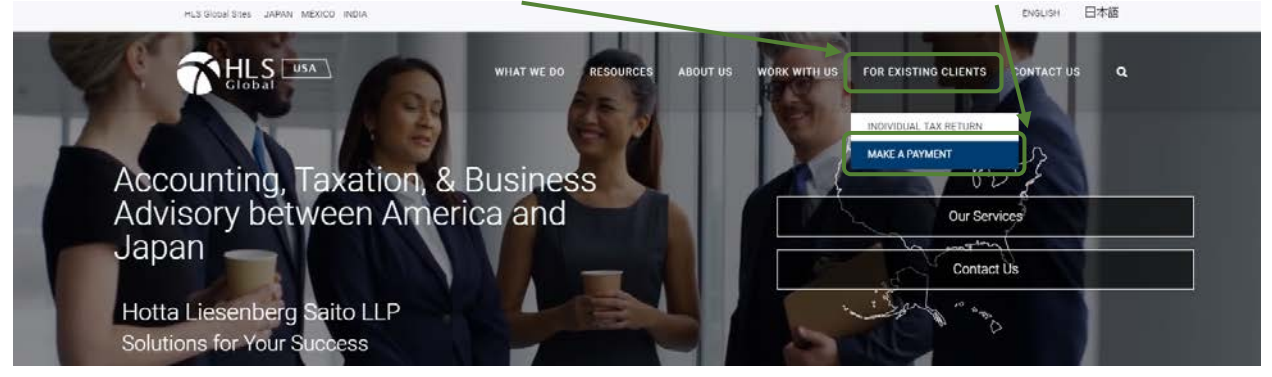

Enter your name (or company name) and invoice number in the **text field**. Then click "**Make a Payment**".

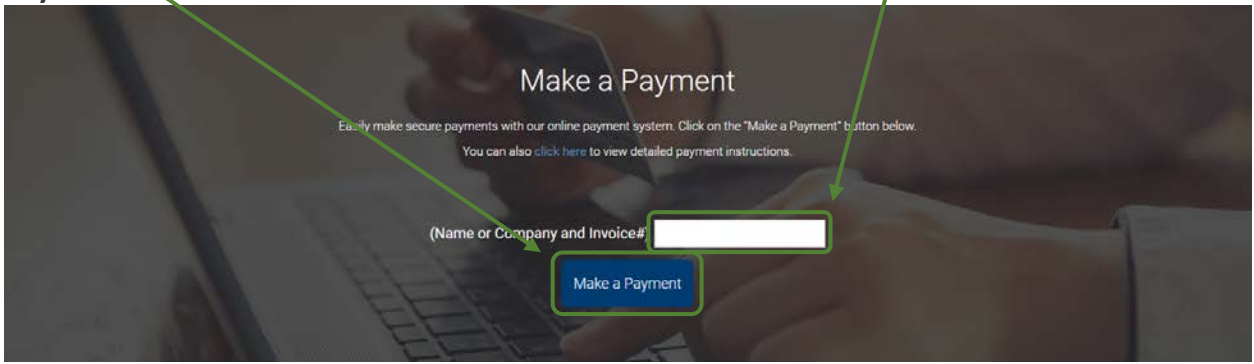

Enter the amount stated on your invoice (US Dollars) in the field and click "Continue".

| Hotta Liesenberg Saito               | LLP             |
|--------------------------------------|-----------------|
| Purchase details                     |                 |
| Description<br>Professional Services |                 |
| Price per item USD                   | Quantity<br>1   |
| Continue                             |                 |
| Powered by P PayPa                   | I               |
| Policies Terms Privacy Feedback      | © 1999 - 2018 🛍 |

Payments can be made through PayPal (page 2) or with a Debit/Credit Card (page 3).

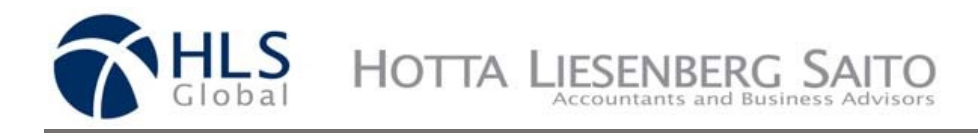

## **PAYPAL**

Enter the **e-mail address and password** associated with your PayPal Account in the text fields and press "Log In".

| PayPal                                                 | ابن USD                  |
|--------------------------------------------------------|--------------------------|
| Pay with I                                             | PayPal                   |
|                                                        |                          |
| Stay logged in for faster of Not recommended on shared | theckout (?)<br>devices. |
| Log In                                                 | n                        |
| Having trouble                                         | logging in?              |
| or -                                                   |                          |
| Pay with Debit or                                      | Credit Card              |
| English   Français   Español   中文                      |                          |

Choose an existing card or add a new card and click "Pay Now".

| PayPal                                                                                                    | 🐖 \$ <b>110</b> USD ~ |                                                                       |
|----------------------------------------------------------------------------------------------------|-----------------------|-----------------------------------------------------------------------|
| Hi, Not you?                                                                                                    |                       |                                                                       |
| Pay with                                                                                                    | Manage >              | NJ                                                                    |
| Bank of America                                                                                                    | USD                   |                                                                       |
| + Add a debit or credit card                                                                                                    |                       | Return Shipping on Us.                                                |
| or                                                                                                    |                       | We can refund your eligible return shipping costs. Limitations apply. |
| PayPal<br>CREDIT<br>Get \$10.00 off your purchase of \$0.5<br>with PayPal Credit<br>Subject to credit approval. <u>See Terms</u> | <u>Apply Now</u>      |                                                                       |
| View PayPal Policies and your payment method                                                                                     | d rights.             |                                                                       |
| Pay Now                                                                                                    |                       |                                                                       |
| This transaction will appear on your statement as PayF                                                                           | Pal * HOTTALIESEN.    |                                                                       |

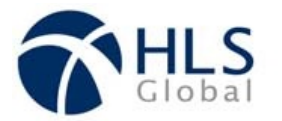

## Credit or Debit Card

Click on "Pay with Debit or Credit Card".

|   | PayPal                                                   | ۱                     |
|---|----------------------------------------------------------|-----------------------|
|   | Pay with F                                               | PayPal                |
|   | Email                                                    |                       |
|   | Password                                                 |                       |
|   | Stay logged in for faster c<br>Not recommended on shared | heckout ?<br>devices. |
| \ | Log Ir                                                   | 1                     |
| Ì | Having trouble I                                         | ogging in?            |
|   | Pay with Debit or                                        | Credit Card           |
|   | English   Français   Español   中文                        |                       |

Enter your **credit card or debit card information** in the corresponding fields and press "**Pay Now**".

| $\backslash$                          | PayPal 🗧 🔲 USD 🗸                                                                  |
|---------------------------------------|-----------------------------------------------------------------------------------|
|                                       | PayPal Guest Checkout<br>We don't share your financial details with the merchant. |
|                                       | Country<br>United States Vary to pay                                              |
|                                       | VISA 📑 📷 🚺 No matter where you shop, we keep you financial information secure.    |
|                                       | Card number                                                                       |
|                                       | Expires CSC                                                                       |
|                                       | First name Last name                                                              |
|                                       | Billing address                                                                   |
| $\backslash$                          | Street address                                                                    |
| $\backslash$                          | Apt., ste., bldg.                                                                 |
|                                       | City                                                                              |
|                                       | State ~ ZIP code                                                                  |
| $\backslash$                          | Contact Information                                                               |
| · · · · · · · · · · · · · · · · · · · | Phone type<br>Mobile                                                              |
|                                       | Email                                                                             |
|                                       | Pay Now                                                                           |
|                                       |                                                                                   |